# Kartina Digital GmbH

# Инструкция по установке и конфигурации IPTV STB SIG220

Инструкция, советы и примеры для пользования в домашней сети. Версия 2.1.

Kartina Digital GmbH 20.04.2009

#### Функции кнопок при просмотре

| Кнопка   | Название     | Значение кнопки                                                                                        |
|----------|--------------|----------------------------------------------------------------------------------------------------|
| MENU     | "MENU"       | Выбор меню                                                                                             |
| ?        | "?"          | Информация о канале                                                                                    |
| Þ        | "Вправо"     | <ol> <li>Увеличить громкость</li> <li>Следующие 10 каналов в списке</li> <li>Переход вправо</li> </ol> |
|          | "Влево"      | <ol> <li>Уменьшить громкость</li> <li>Предыдущие 10 каналов в списке</li> <li>Переход влево</li> </ol> |
| $\frown$ | "Вверх"      | Следующий канал                                                                                        |
|          | "Вниз"       | Предыдущий канал                                                                                       |
| ОК       | "ОК"         | <ol> <li>Вызов списка каналов</li> <li>Включить канал из списка</li> </ol>                             |
| じ        | "Выключение" | Включение/Выключение                                                                                   |
|          | "Назад"      | 1) Выход из меню<br>2) В режиме «EPG» шаг назад                                                        |
|          | "Выкл. Звук" | Выключить/Включить звук                                                                                |
| +<br>VOL | "Звук +/-"   | Изменить громкость                                                                                     |
|          | (красная)    | Програмный гид «EPG»                                                                                   |
|          | (зелёная)    | <ol> <li>Шаг назад</li> <li>Скрыть информацию с экрана</li> </ol>                                      |
|          | (жёлтая)     | Перезапустить канал                                                                                    |
|          | (синяя)      | Помощь по функциям пульта                                                                              |
| SETUP    | (SETUP)      | Вход в основное меню для первичной<br>настройки ТВ-приставки                                           |
|          | «0-9»        | Прямой ввод номера канала                                                                              |

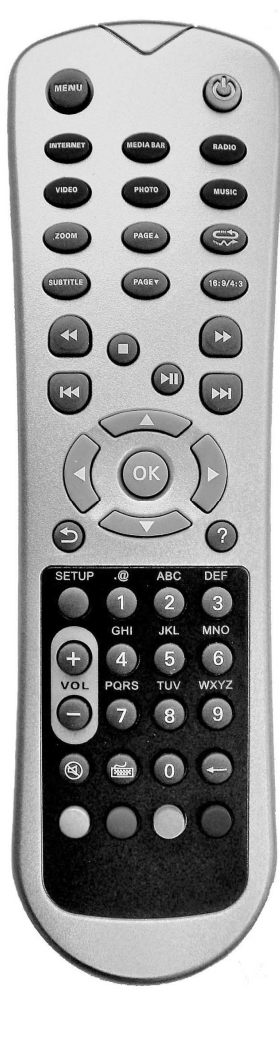

#### Функции кнопок в меню настроек «SETUP»

| Кнопка           | Значение кнопки                                  |  |
|------------------|--------------------------------------------------|--|
| «MENU»           | Выбрать тип ввода: Заглавные/Прописные/Цифры     |  |
| «?»              | Стереть предыдущий символ                        |  |
| «Стрелка вправо» | Выбрать пункт меню                               |  |
| «Стрелка влево»  | Выйти из пункта меню                             |  |
| «Стрелка вверх»  | Переместиться к другому пункту меню              |  |
| «Стрелка вниз»   | Переместиться к другому пункту меню              |  |
| 1-9              | Ввод, в зависимости от выбранного кнопкой «MENU» |  |

Инструкция по подключению ТВ-приставки находится на нашем сайте www.kartina.tv в разделе «Техническая поддержка». За дальнейшей помощью по настройке приставки обращайтесь по номеру (+49) (0)611 88 09 625 с 9 утра до 8 вечера по будням и с 9 до 5 по субботам.

# Подключение ТВ-приставки

# Распаковать и подключить к телевизору

# Шаг 1

При первом подключении необходимо использовать Composite- (цифра 1 на фотографии) или Component-видеовыход (3)

Позже Вы сможете выбрать в меню настроек «SETUP» видеовыход HDMI (3), например, для более качественного просмотра на плазменном или жидкокристалическом телевизоре.

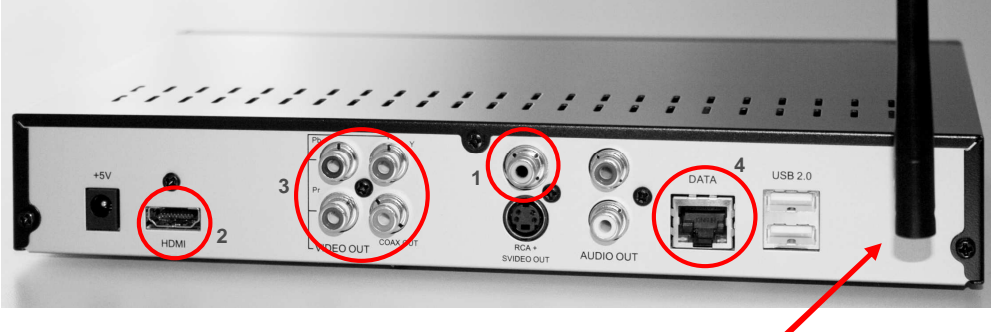

# Шаг 2

- а) Если Вы приобрели приставку с антенной и хотите соединить ее с Вашим WLAN (WiFi)-Router по беспроводной связи, то для начала нужно установить съёмную антенну.
- b) Для проводного соединения вставьте сетевой кабель («LAN»-кабель) в разъем DATA (4) ТВприставки с Вашим ADSL-Router или ADSL-Modem.

### Шаг З

Подключите провод электропитания и выберите в телевизоре видеовход ТВ-приставки. (чаще всего это делается кнопкой «AV» или «Source» на пульте телевизора. Подробнее об этом Вы можете прочесть в инструкции к Вашему телевизору.)

#### Шаг 4

При подключении по сетевому кабелю («LAN» кабелю) к ADSL Router, ТВ-приставка автоматически\* получает сетевой адрес и соединяется с сервером Kartina World Llp. Вам остаётся только задать Ваш номер абонемента и Ваш пароль, чтобы получить доступ к просмотру (\*сетевой адрес приставка получит автоматически при условии, если в рутере включена функция DHCP).

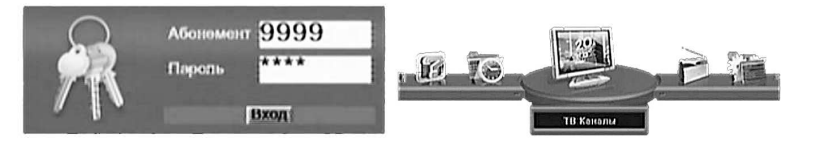

При подключении по годовой подписке с ежемесячным снятием денег со счета, активация абонемента производится автоматически с момента выдачи доступа. При подписке с предоплатой активация происходит при первом использовании данных для доступа, доступ остается активным в течение последующих 30 дней.

# Шаг 5 (альтернативный) Конфигурация ТВ-приставки

Если Вы выбрали беспроводную схему подключения ТВ-приставки или, например, у вас нет DSLрутера (DSL-Router) и Вы подключаете ТВ-приставку к DSL-модему, то Вам необходимо установить правильные сетевые настройки. Для этого зайдите в меню «*SETUP*». Есть несколько вариантов, как это сделать.

#### Вход в меню настроек «SETUP», первый способ

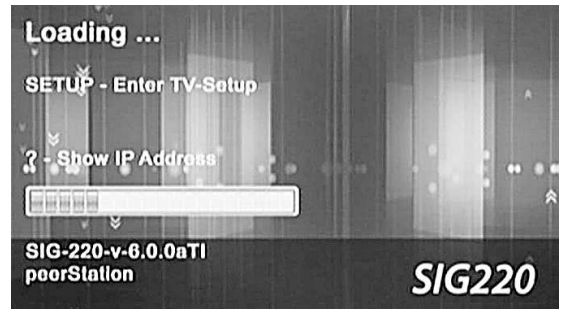

При включении питания, после появления надписи *«Loading…»* нажмите кнопку **«SETUP»** на пульте дистанционного управления ТВ-приставки. После нажатия появляется сообщение *«Loading Setup…»*.

### Вход в меню настроек «SETUP», второй способ

Если приставка уже соединена с нашим сервисом, нажмите кнопку **«SETUP»** на пульте дистанционного управления. Нажмите кнопку со стрелкой «вниз», чтобы выделить надпись *«Дополнительные настройки»* и нажмите кнопку **«OK»**, чтобы подтвердить выбор.

Вместо этого Вы также можете нажать кнопку «**MENU**», далее кнопку со стрелкой «вправо», чтобы выбрать меню «*Настройки*», и продолжить выбор «*Дополнительных настроек*».

#### Навигация в меню настроек

| Кнопка | Название | Значение кнопки                                                            |
|--------|----------|----------------------------------------------------------------------------|
| MENU   | "MENU"   | Выбрать для ввода:<br>прописные/заглавные буквы или цифры                  |
| ?      | "?"      | Стереть предыдущий символ                                                  |
| Þ      | "Вправо" | Выбрать пункт меню                                                         |
|        | "Влево"  | Выйти из пункта меню                                                       |
|        | "Вверх"  | Переместиться к другому пункту меню                                        |
| $\sim$ | "Вниз"   | Переместиться к другому пункту меню                                        |
| ОК     | "ОК"     | <ol> <li>Вызов списка каналов</li> <li>Включить канал из списка</li> </ol> |
|        | "Назад"  | Выход из выбранного меню без<br>сохранения настройки                       |
|        | «0-9»    | Ввод, в зависимости от выбранного<br>кнопкой «MENU»                        |

### Тип подключения («Возможность подключения» в более ранней версии) В этом пункте выбирается тип подкючения к Интернету.

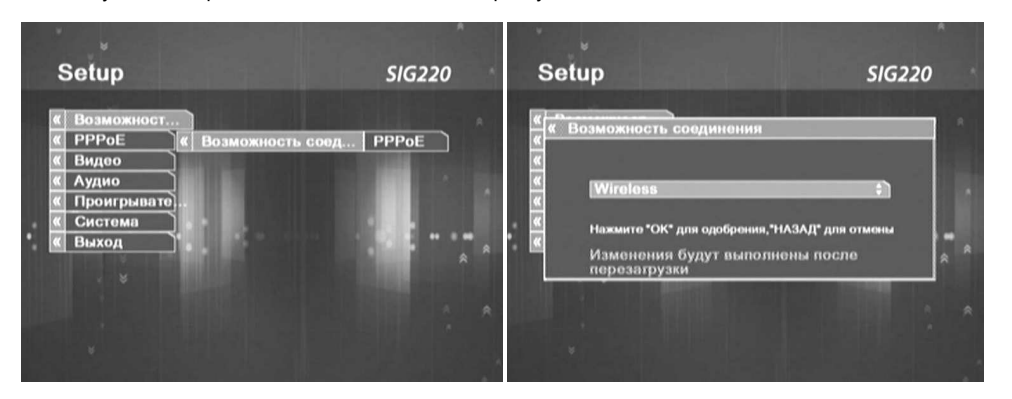

В меню «*Тип подключения*» у Вас есть выбор между следующими вариантами подключения приставки к интернету:

*LAN* – подключение к рутеру (Router) по сетевому кабелю (белый кабель длиной 1,5м входит в комплект поставки).

*Wireless* – подключение к беспроводной сети (также её называют WLAN или WiFi). В этом варианте Вам потребуется указать название Вашей беспроводной сети, её режим безопасности и пароль.

**РРРоЕ** – подключение к интернету через DSL-модем. В этом случае ТВ-приставка сама устанавливает соединение, поэтому будет необходимо внести в нее данные для доступа к интернету, которые Вы получили от Вашего интернет-провайдера (фирмы, которая обеспечивает Вам интернет).

# Конфигурация ТВ-приставки при кабельном подключении – LAN

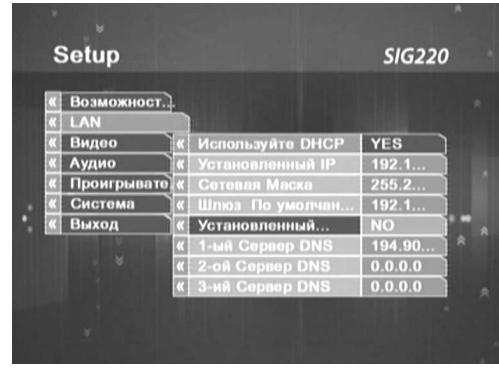

*Используйте DHCP* (по умолчанию выбрано «YES») – использовать присвоение адреса по протоколу DHCP. ТВ-приставка получает сетевой адрес от DHCP-сервера, чаще всего им является DSL-Router. Эту настройку необходимо изменять только в том случае, если в рутере отключен DHCP-сервер.

« YES» – использовать автоматическую конфигурацию сетевых настроек (рекомендуется)

«NO» – для конфигурации сетевых параметров вручную

\*Внимание! Приставка не поддерживает РРРоЕ-соединение через беспроводную сеть (т.е. она не сможет подключиться к интернету через WLAN-модем. Поддерживаются только WLAN-рутеры).

# Если в пункте «Используйте DHCP» Вы выбрали «NO», то сетевые настройки должны быть введены вручную:

Установленный IP адрес – введите здесь сетевой адрес.

Сетевая Маска - введите маску подсети (обычно изменение не требуется).

Шлюз По умолчанию – Здесь задаётся адрес основного шлюза.

Установленный... (DNS) – использовать динамический («NO») / фиксированный («YES») DNS-сервер. 1-ый Сервер DNS – это поле активируется, если в поле «Установленный DNS» стоит «YES». В этом случае сетевые настройки должны быть введены вручную. Здесь задаётся адрес первого сервера DNS. Обычно это IP-адрес шлюза по умолчанию (Default Gateway), то есть Вашего рутера.

2-ой Сервер DNS – Здесь задаётся адрес второго, дополнительного сервера DNS (не обязательно). 3-ий Сервер DNS – Здесь задаётся адрес третьего, дополнительного сервера DNS (не обязательно).

# Конфигурация ТВ-приставки при беспроводном подключении – Wireless

#### Шаг 1: Выберите в разделе «Тип подключения» пункт «Wireless»

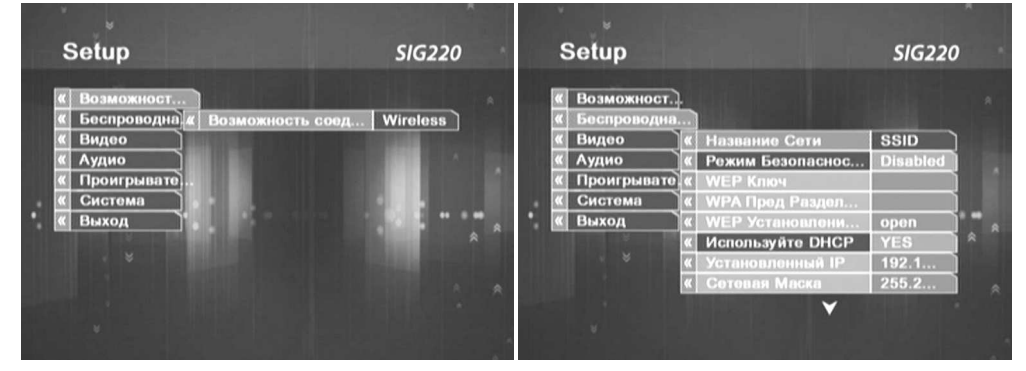

#### Шаг 2: Установить правильное название сети

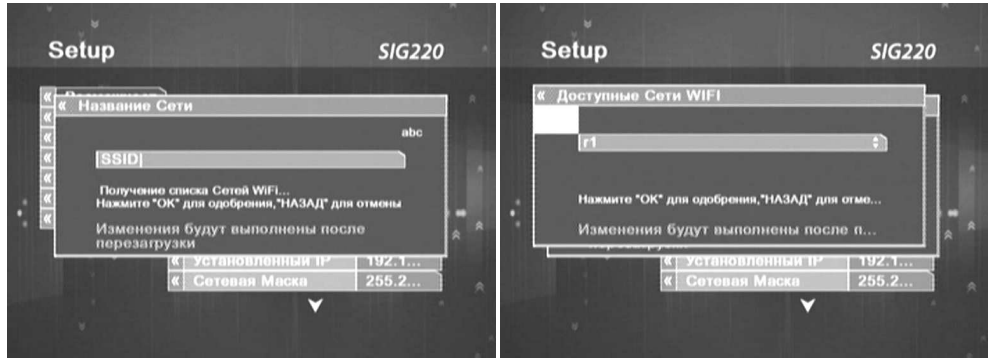

Название Сети – здесь необходимо указать название беспроводной сети, к которой Вы хотите подключить приставку. Для автоматического поиска сетей нажмите на красную кнопку (слева внизу). Иногда вместо списка сетей может появиться сообщение «Ошибка обнаружения сети». В этом случае нажмите на пульте «OK» и введите название сети вручную. Перед этим необходимо стереть надпись «SSID» конпкой «?». Внимание! При вводе соблюдайте строчные/заглавные буквы и вводите пробелы с помощью кнопки с цифрой «0» в режиме ввода букв. Режим ввода переключается кнопкой «MENU», которая находится вверху пульта слева от кнопки выключения.

Шаг 3: «Режим Безопасности» – выберите правильный вариант шифрации сети (сначала узнайте, какой режим используется в Вашем DSL-рутере, обычно это WPA-PSK)

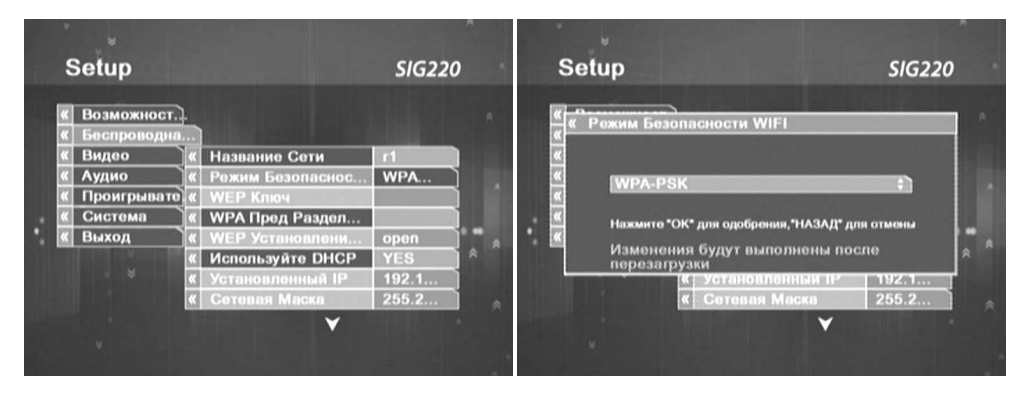

Disabled – не использовать шифрацию беспроводной сети

*WEP* – использовать WEP-шифрацию беспроводной сети

*WPA-PSK* (рекомендуемый вариант) – использовать WPA-шифрацию беспроводной сети *WPA2-PSK* – использовать WPA2-шифрацию беспроводной сети

# Шаг 4: Задать правильный ключ шифрации – WEP / WPA-PSK / WPA2-PSK

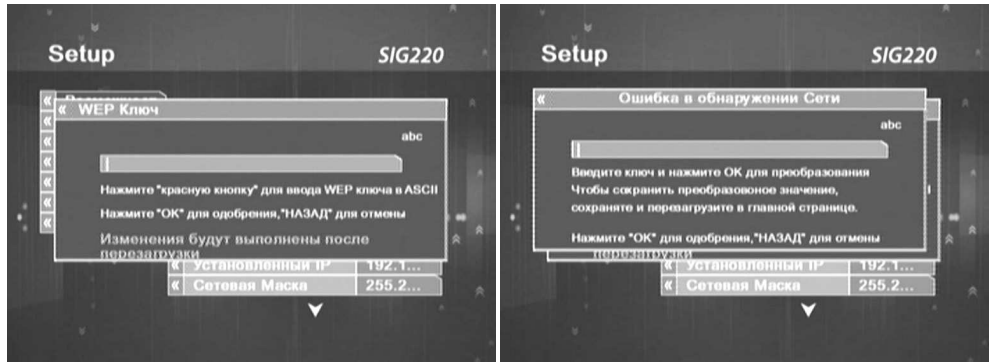

Если Ваша беспроводная сеть использует шифрацию, то она защищена паролем, и Вы должны ввести его соответствующим образом в настройки приставки:

*WEP Ключ* – это поле активируется, если в пункте «**Режим Безопасности**» Вы установили режим «**WEP**». Ключи могут быть заданы в формате ASCII (ровно 5 или 13 любых букв и цифр) или HEX (ровно 10 или 26 цифр или букв А, В, С, D, Е и F). **Чтобы ввести ключ в формате ASCII,** нажмите красную кнопку на пульте дистанционного управления и вводите его в появившемся дополнительно окне.

Переключение типа ввода (заглавные / прописные / цифры) осуществляется кнопкой «MENU». Удалить символ можно кнопкой «?».

*Wireless Authentication* – переключить режим открытой / закрытой аутентификации. Чаще всего используется отрытая аутентификация – опция «open», установленная по умолчанию.

Остальные настройки повторяются, как и в пункте «LAN». Смотрите выше.

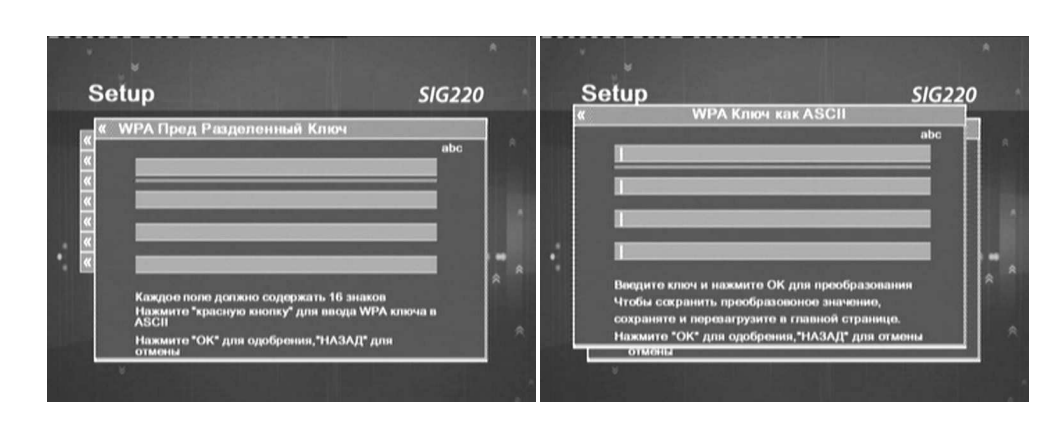

Аналогично вводится ключ WPA или WPA2 при выборе шифрации WPA-PSK или WPA2-PSK.

# Конфигурация ТВ-приставки при кабельном подключении – РРРоЕ

(ТВ-приставка подключается кабелем к модему.)

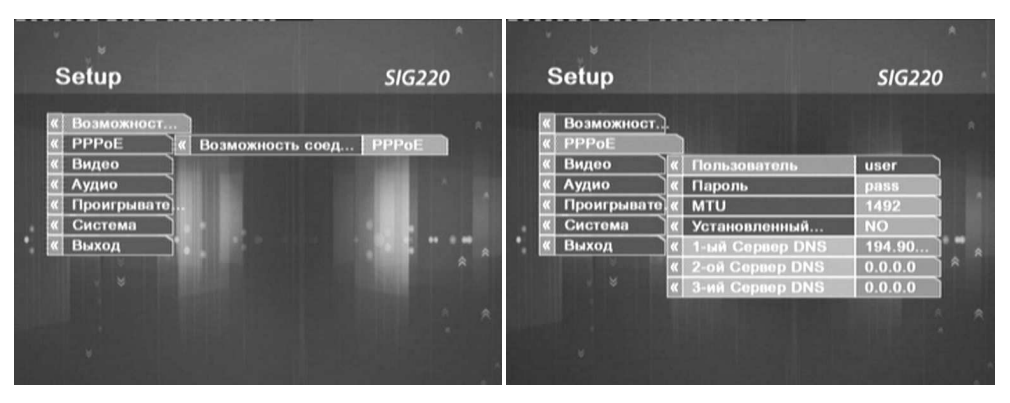

Пользователь – введите здесь имя пользователя. Пароль – введите здесь пароль пользователя. MTU – установить максимальную длину пакета (стандарт 1492).

Остальные настройки повторяются, как и в пункте «LAN». Смотрите выше.

Внимание:

В Германии РРРоЕ-соединение часто изспользуется провайдером «Alice».

#### Видео

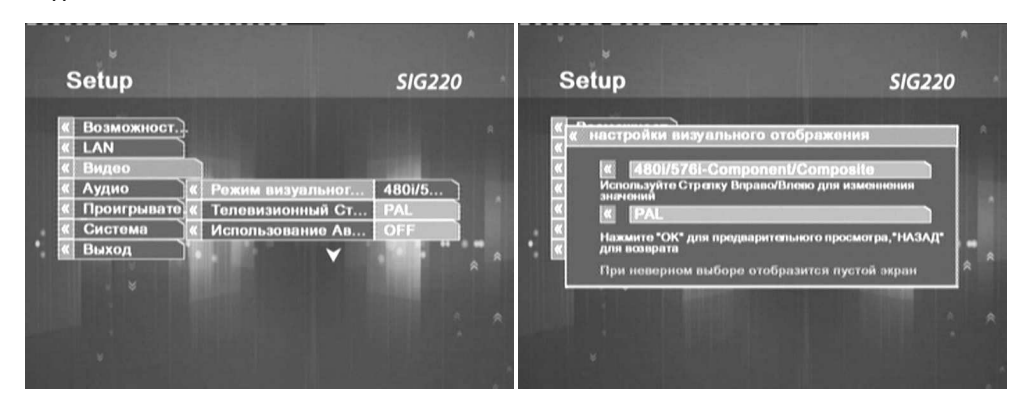

Здесь Вы можете выбрать опции видеосигнала. Чаще всего используются:

480i/576i – стандарт, включен аналоговый жёлтый выход (cinch) и Component (красный/зеленый/синий)

720p-Component/Digital – HDMI выход для плазменных или жидкокристалических TB 1080i-Component/Digital – то же самое, но с максимальным разрешением изображения до 1080 пикселей (чресстрочная развертка).

Телевизионый стандарт – переключение между PAL/NTSC

Использовать Авто Переключатель – NO (стандарт), YES – приставка сама пытается распознать видеостандарт телевизора

Внимание! После каждого изменения опций видео ТВ-приставка переключается на новую опцию и просит подтверждения в течении 15 секунд. Если Вы не подтвердите изменение, ТВ-приставка автоматически вернётся к старым установком по истечении этого срока. Поэтому рекомендуется сначала выбрать видеорежим<u>, не нажимая кнопку «ОК» для</u> <u>подтверждения выбора</u>, переключиться на телевизоре на HDMI-вход, и только после этого нажать на пульте приставки на «OK».

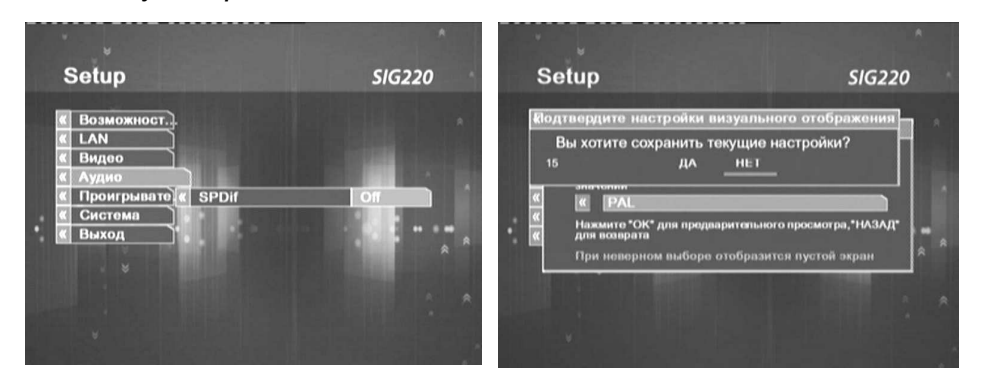

# Аудио

S/PDIF – активировать / деактивировать цифровой звук.

ON – цифровой звук через жёлтый выход

Off – стерео звук через белый/красный выходы

#### Проигрыватель

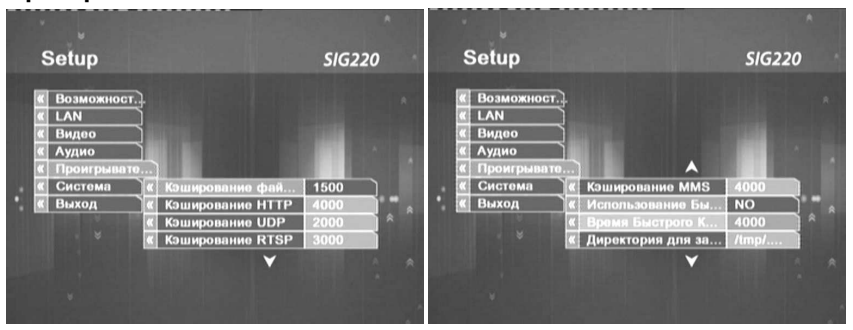

В меню «Проигрыватель» находятся системные настройки, которые не следует изменять без крайней необходимости.

Одна из важных настроек:

Использование Быстрого Кэширования – должна быть установлена на «NO»

#### Система

Эти настройки не влияют на качество вещания и предусмотрены для функций, которые ещё не поддерживаются ТВ-приставкой на данный момент, поэтому здесь не приводится их подробное описание.

#### Выход

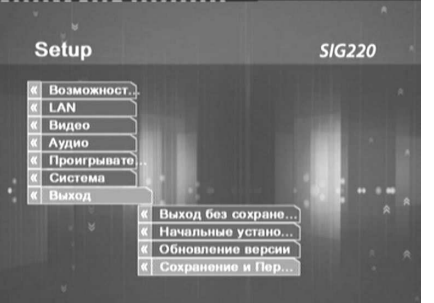

**Выход без сохранения** – выйти, не сохраняя изменения настроек.

*Начальные установки* – восстановить фабричные настройки.

Обновление версии – провести обновление программного обеспечения ТВ-приставки. Сохранение и Перезапуск – выйти, сохранив изменения настроек, и перезапустить приставку.

#### Задержка вещания

С недавнего времени у нас появилась новая услуга, в связи с которой нам часто задают вопросы. Попытемся внести ясность.

Задержка вещания – это не проблема с трансляцией телеканалов, а наоборот, функция, повышающая удобство просмотра нашего телевидения. Она позволяет жителям разных временных зон смотреть российские передачи, которые выходят в эфир по московскому времени, в удобное для себя время. То есть, до введения задержки вещания жителям Америки приходилось утром смотреть вечерние передачи, а днем большинство каналов вообще не работало, поскольку в России в это время ночь.

В основном задержка вещания рассчитана на жителей Европейского Союза и США, поэтому смещение можно установить на 2, 8 и 11 часов относительно московского времени. Почему именно так? - Разница между московским и среднеевропейским временем составляет 2 часа, между Москвой и Нью-Йорком (восточное побережье США) – 8 часов, Лос-Анджелес (западное побережье) – 11 часов. Жители соответствующих временных зон могут теперь настроить наше телевидение так, чтобы, например, утренние новости, выходящие в 9 часов по Москве, можно было смотреть в 9 часов утра по местному времени.

Как настроить задержку вещания в онлайн-плеере:

- 1. Запустите онлайн-плеер
- Нажмите на значок «Настройки», расположенный справа от списка каналов, между значками «Выход» и «Помощь»
- 3. Нажмите на надпись «Задержка вещания (Timeshift)»
- 4. Выберите в выпадающем списке слева от надписи «Задержка вещания (ч.)» подходящее время (доступно смещение на 2, 8 или 11 часов, или же отключение смещения при выборе нулевого значения). Нажмите на кнопку «Применить» и подождите несколько секунд. Выбранная Вами установка теперь активировалась, и работавший до этого канал запустится уже с выбранной задержкой.

Как настроить задержку вещания в приставке SIG-220:

- 1. Включите на приставке любой телеканал, <u>один раз</u> нажмите на пульте приставки кнопку «Setup» и <u>подождите несколько секунд</u>.
- 2. Когда на экране появится меню с основными настройками приставки, найдите в категории «НАСТРОЙКИ» надпись «Задержка вещания» (вторая сверху) и выберите в меню правее от этой надписи кнопку, указывающую вправо (>>). Для этого достаточно четыре раза нажать стрелку «вверх» и один раз стрелку «вправо» на пульте приставки.
- Теперь, нажимая на пульте приставки кнопку «ОК», выберите нужное значение 2, 8 или 11 часов. Для изменения значений в меньшую сторону выберите на экране стрелку, указывающую влево(<<), и опять нажимайте на «ОК». После того, как Вы выбрали требуемое число, перейдите в меню вправо на <u>значок</u> «ОК» и нажмите «ОК» на пульте.
- 4. Меню исчезнет, и запустится работавший до этого канал, но уже с учетом выбранного Вами смещения по времени.